## 中招联合招标采购平台

供应商操作手册

中招联合信息股份有限公司

#### 目录

| 中招         | 1联合招标采购平台 | 1 |
|------------|-----------|---|
| <i></i> `, | 用户环境配置    | 4 |
|            | 1.检查操作系统: | 4 |
|            | 2.浏览器选择:  | 4 |
| <u> </u>   | 注册登入账号    | 4 |
| 三、         | 参与项目      | 5 |
| 四、         | 支付费用      | 6 |
| 五、         | 标书下载      | 8 |
| 六、         | 缴纳保证金     | 9 |
|            |           |   |

|           | 电子招标采购平台操作指引                                                                                                    |
|-----------|----------------------------------------------------------------------------------------------------|
|           | 1)供应商注册网址为 https://www.365trade.com.cn/,点击"供应商入口"进                                                                             |
| 登入平台网站及注册 | 行免费注册及登陆<br>2) 需使用IE11及以上版本浏览器(支持Windows10/Windows8/Windows7操作系统)<br>3)以下过程若遇操作问题可电话咨询400-092-8199                             |
|           | 4)供应商需提供"组织机构代码"或"社会信用代码"(三证合一),在注册<br>过程中需将"组织机构代码证"或"营业执照"(原件或复印件加盖公司红色<br>公章)的照片或扫描图片上传至平台供审核。                              |
| 审核及完善信息   | 1)供应商注册账号信息需经平台基础审核,工作时间审核时长不超过3小时;通过后会有短信通知。<br>2)审核通过的供应商完善其他信息;审核不通过的供应商需修正信息后再次                                            |
|           | 提交审核直全审核通过;只有审核通过的供应商才可以通过平台参与项目;                                                                                              |
| 参与项目及购标审核 | <ol> <li>4)供应商按照招标公告中提醒在平台中选择要参与项目;(上传购标确认文件、勾选是否需要邮寄)</li> <li>2)购标前需项目经理审核,供应商在完成购标前需等待项目经理审核通过后方可购标,审核时长由项目经理决定。</li> </ol> |
|           |                                                                                                    |
|           | 1) 平台中支持网上支付、电汇、现金。项目支付方式会由项目经理提前设置<br>好,供应商自由选择;网上支付可分为个人网银、企业网银两种支付渠道。                                                       |
| 结算付款及获取发票 | 2)结算页面中填入社会信用代码/祝号。<br>3)标书费发票获取,结算时需选择"开发票"并完善发票相关的信息后由中信<br>国际招标提供;                                                          |
|           | <b>4)</b> 平台服务费发票获取方式为:通过平台下载增值税电子普通发票;                                                                                        |
| 下载获取招标文件  | 1)完成结算和付款后,在平台中可下载电子版招标文件,招标文件附件及<br>后续项目发布的项目澄清文件;<br>2)如有项目澄清文件查看后。                                                          |
|           |                                                                                                    |
|           | 1)供应商完成购标后,可缴纳保证金页面获取虚拟账号信息,虚拟账号对<br>项目内一个标包及供应商具有唯一性,即项目内不同标包及不同供应商所                                                          |
| 缴纳保证金     | 获取的虚拟账号都为不同的;<br>2)供应商获取虚拟账号后,需以"电汇"方式向保证金虚拟账户内汇入投<br>标保证全;                                                                    |
|           | 3)供应商可在所参与的项目页面查看保证金缴纳情况及退款情况;                                                                                                 |

### 一、用户环境配置

#### 1.检查操作系统:

平台支持的操作系统: Windows7/Windows8/Windows10

2.浏览器选择:

使用 IE11 浏览器

关于 Internet Explorer

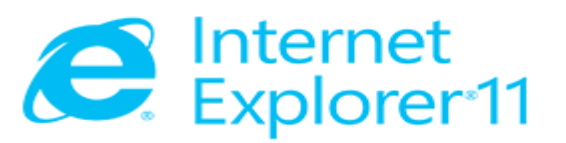

版本: 11.431.16299.0 更新版本: 11.0.65 (<u>K</u>B4103768) 产品 ID: 00150-20000-00003-AA459

© 2015 Microsoft Corporation(M)。保留所有权利。

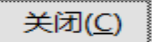

 $\times$ 

## 二、注册登入账号

|                                          |                                                                                                    | 为什么注册                                  |
|------------------------------------------|----------------------------------------------------------------------------------------------------|----------------------------------------|
| 注册单位类型:                                  |                                                                                                    | 我们工作的目标就是为客户提供Z<br>时、准确、权威的招标采购项目(     |
| *单位名称:                                   |                                                                                                    | 与全国多家代理机构、业主、政/<br>购中心、工程交易中心紧密合作      |
| *上传单位证件:                                 |                                                                                                    | 注册用户                                   |
|                                          | 上市上型中的**上传 董业热愿的影印件(操外企业上传所在国家(地区)的许可执愿复印<br>客加基单位公室),<br>注意:1、力服免害能不通过、上传的证件图片务必保证证件内容、爱记机关单位印意以及<br>司公室内容先整满的可见<br>2、复印件着加盐公司近心公室<br>3、如甲证件里整记了社会信用代码,请务必在以上的社会信用代码一栏填写该证件登记的<br>代码内容 | 件签名或 网站将为已注册的公司提供有针;<br>的个性化业务<br>加藤的公 |
|                                          | 4、如果证件圈片上添加了水印说明"仅供其其用途使用",请统一为"仅供中招联合招标采购<br>使用"提示比可来要通答证件内容<br>5、证件圈片大小不超过5M。                                                                                                    | 平台注册                                   |
| * 甲服人姓名:                                 | 4. 如果证件图片上资加了水印码时仅供其其用途使用",请统一为"仅供中指联合指标采购<br>使用"。提示2015年建造后中内音<br>5. 证件图片大小不超过54.<br>请输入中限人的真实过名                                                                                       | 平台注册                                   |
| * 申报人姓名:<br>*电子邮箱:                       | <ul> <li>4. 如果证件题件上资加了水印造即"仅供其其用途使用",请成一为"仅供中指联合指标来的<br/>使用"。提示2014年美雄活体内容</li> <li>5. 证件题并大小不避过544。</li> <li>请给入中报人的真实姓名</li> <li>请给入中报人成公司的常用联系邮箱</li> </ul>                          | 平台注册                                   |
| * 申跟人姓名:<br>*电子邮箱:<br>*验证码:              | <ul> <li>4. 如果证件题件上资本了水印造即"仅供工業用途使用",请成一为"仅供中指联合指标来的<br/>使用"。进行30年袭通道正律内容</li> <li>5. 证件题并大小不提过544。</li> <li>请输入申报人的工作规计机器</li> <li>请输入申报人或公司的常用联系邮箱</li> </ul>                         | 平台注册                                   |
| • 申报人述名:<br>• 唱子邮稿:<br>• 验证码:<br>• 手机号码: | 4. 如果证件题片上资加了水的说明"仅供其其用途使用",请成一为"仅供中捐联合指标来的<br>使用",提示以和于美雄组织和。           请给入中提人的真实地名           请给入中提人或公司的常用联系邮箱           打伤可作为壁灵账号,请认真填写                                               | 平台注册                                   |

用 IE11 浏览器打开中招联合招标采购平台首页(<u>www.365trade.com.cn</u>) 以下过程若遇操作问题可电话咨询 400-092-8199 点击【供应商入口】>【立即注册】,填写完成后点击【完成注册】等待平台审核 审核通过后,会有短信通知。

|                    |              | * | E and the | 205<br>80.00 | ? | 6 <b>4</b><br>800 |
|--------------------|--------------|---|-----------|--------------|---|-------------------|
|                    |              |   |           |              |   | 1                 |
| ##60 9(400         |              |   |           |              |   |                   |
| 病組造活成是             |              |   |           |              |   |                   |
| "武武保护」:            |              |   |           |              |   |                   |
|                    | 输出并和用行业 •    |   |           |              |   |                   |
|                    | · 输送焊壳质专业 •  |   |           |              |   |                   |
| *应当每点:             | R59 ·        |   |           |              |   |                   |
| *资质和申:             | L            |   |           |              |   |                   |
| "武田还书编号;           |              |   |           |              |   |                   |
| GEHEROSARFINETIN : |              |   |           |              |   |                   |
| 证书4403周期此293周:     |              |   |           |              |   |                   |
| Bible.Em           | 2000<br>2.10 |   |           |              |   |                   |
|                    |              |   |           |              |   | 1                 |

### 三、参与项目

通过审核,登入供应商首页。

选择更多,寻找项目或进行项目关键字/代理机构名称检索后,点击我要参与。

|                                                                                                    |                                     | X8                                                                                                    |                     |            |        |             |                     |              |                    |              |                | 1 I     | Real of the second second seco |                                         | ? (i)                    |
|----------------------------------------------------------------------------------------------------|-------------------------------------|----------------------------------------------------------------------------------------------------|---------------------|------------|--------|-------------|---------------------|--------------|--------------------|--------------|----------------|---------|----------------------------------------------------------------------------------------------------|-----------------------------------------|--------------------------|
|                                                                                                    | Alisa<br>strate                     | <b>〇</b><br>約月公司<br>日 第8                                                                                                    |                     |            |        | 1.500 A     | 121128 01           | 702.02 ( a f | 10800 <b>+</b> 0   | aliiti o caa | e zi           | 1917    | 消息<br>Davit<br>初期<br>0.225                                                                                                    | ).<br>RTHNGEN<br>Mile<br>NY Men (D.C.   | annid Antical<br>Isra    |
|                                                                                                    |                                     | 82                                                                                                    | 林西斯达项目管理和联合可        |            |        | 2 开始时间:     | 2010/05/31 00:00:00 |              |                    |              | 1.00           | ioriili | Line.<br>Polici                                                                                                    | 四日中午11月<br>1月1日年秋月日<br>1月1日日日           | 12日生活和1<br>1             |
|                                                                                                    |                                     | 83                                                                                                    | 林西城达项目管理和限公司        |            |        | o 开后时间::    | 2019/05/25 00:00:0  |              |                    |              | 1.00           | -       | Inut                                                                                                    | n) without                              | INDRIAN                  |
|                                                                                                    | testis F.F.                         | 663656                                                                                                    | Restriction         | 用公司        |        | o Atlanta : | 2018/11/09 00:00:0  |              |                    |              |                |         | C 2011                                                                                                    | 211105.00 F                             | LUT.                     |
|                                                                                                    | teatil 1-9                          | ·击程 [安更采购方式]                                                                                                    | Restriction         | 10:20      |        | 2 开始时间:     | 2010/11/07 11:01:0  |              |                    |              | ÷105           | 10.00   | (285)<br>5(85)                                                                                                    | NO (IIINE)<br>NUMBER                    | 21 1 996000              |
|                                                                                                    | Designed by                         | <b>治理</b>                                                                                                    | NAMO REPORTED AND A | <b>限公司</b> |        | 2 开始时间:3    | 2018/11/07 00:00:0  |              |                    |              |                |         | 【別は<br>役員県<br>初)単号<br>© 2011                                                                                                    | 項目—三道<br>99【二次公<br>18月は<br>0/11/01 14:5 | EERD ONG<br>11 MAGOR     |
|                                                                                                    | 寻找商机更多<br>23+1 全流和数452              | 2<br>开标时间:2019年05月31日00年00分008                                                                                                    |                     | 警察委告诉      | 我参与功   | 5目的月月<br>■  | 5 <u>58</u><br>88-  | 841          | ##0                | 豊和王<br>2     | 3              | 87.     | [380:0]<br>30] 99<br>© 2010                                                                                                    | 閲覧电線編3<br>核(国际)単校<br>0/10/29 15:2       | 8、运输、安<br>通过<br>3.35     |
| 金融電路:         中国         電気         電気         ロー         ロー <t< td=""><td></td><td>4 开始地说:2019年05月25日00800590080日<br/>日始课机用公司</td><td></td><td>警察影响</td><td>4</td><td>5</td><td>6</td><td>7</td><td>8</td><td>9</td><td>10</td><td></td><td></td><td></td><td></td></t<> |                                     | 4 开始地说:2019年05月25日00800590080日<br>日始课机用公司                                                                                                    |                     | 警察影响       | 4      | 5           | 6                   | 7            | 8                  | 9            | 10             |         |                                                                                                    |                                         |                          |
|                                                                                                    | 1)11<br>(ACCELLENCE<br>(ACCELLENCE) | 3<br>月前週间:2019年05月25日0085059006<br>日前週间用公司                                                                                                    |                     | 警察部行       | 11     | 12          | 13                  | 14           | 15                 | 16           | 17             |         |                                                                                                    |                                         |                          |
|                                                                                                    |                                     | 計算法(1月1日)(1011日)(10110110)(10110110)(10110100)(1011000)(10110000)(101100000)(1011000000)(10110000000)(101100000000 | 9                   | 警察委任       |        |             | 20                  |              |                    |              | 2.4            |         |                                                                                                    |                                         |                          |
| CTTIC test notproj     CTTIC test notproj     CTTIC test notproj     CTTIC test notproj     CTTIC test notproj     和目の面内上: 定時     印の日の面内上: 定時     「日日日日日日日日日日日日日日日日日日日日日日日日日日日日日日日日日                                                                                                    | 🕀 👩 http://d                        | lemo- <b>365trade.com.cn</b> /zzlh/st/stzm/TbrMainHome                                                                                                    | P - 0 🤕 北京編         | 完成育公司      | ×      |             |                     |              |                    |              |                |         |                                                                                                    |                                         | 0 12                     |
| REAR # 2010年12月14日00010009 开始     REAR # 1011年1日 1 下の 時期     REAR # 1011年1日 1 下の 時期                                                                                                    |                                     | 联合<br>ADUNITED                                                                                                    |                     |            |        |             |                     |              |                    |              | <b>帝</b><br>王司 | E land  | 1 R62                                                                                                    | in the                                  |                          |
| Cffic test notingi         項目分面人: 自場<br>(代表明小校名称:中前面原的服务和限公司)         項目分類: 級計         2019年72月14日00回1009100日 开信 <th< th=""> <th< th=""> <th< th=""> <!--</td--><td>1988年 - 2018<br/>- 项目信息</td><td>我参加的項目</td><td>我已经参与的后日</td><td></td><td></td><td>_</td><td>CEN</td><td>988.989</td><td>进行检察</td><td>сп</td><td>IC test no tp</td><td>roj</td><td></td><td></td><td><u>क</u>त्र<br/><b>म</b></td></th<></th<></th<>                                                                                                    | 1988年 - 2018<br>- 项目信息              | 我参加的項目                                                                                                    | 我已经参与的后日            |            |        | _           | CEN                 | 988.989      | 进行检察               | сп           | IC test no tp  | roj     |                                                                                                    |                                         | <u>क</u> त्र<br><b>म</b> |
| 共1页1% 創页 上页 1 下页 66到 英语                                                                                                    | ЭĦ                                  | CITIC test notproj<br>第日负重人: 住地<br>代理机构名称:中国国际相标有限公司                                                                                                    |                     | 垣          | 目分类:设计 |             | 20104612/314        | 1800#10090   | 0 <del>19</del> 开标 |              |                | +       | 1899                                                                                                    |                                         |                          |
|                                                                                                    |                                     |                                                                                                    |                     |            |        |             |                     |              |                    | 共1页          | ● 首页           | 上页      | 1 Fi                                                                                                    | 11 80到                                  | 尾雨                       |

## 四、支付费用

在首页中点击购标申请。

需上传购标确认文件后,点击加入购物车,需等待招标代理公司确认后才可以进行支付。

|                                                                                                    | 3 北京地克献育公司 ×            |                                         |                          |                                            |              |                 |         | Bloc                                      |
|----------------------------------------------------------------------------------------------------|-------------------------|-----------------------------------------|--------------------------|--------------------------------------------|--------------|-----------------|---------|-------------------------------------------|
|                                                                                                    | → C 0 不安全   der         | mo.365trade.com.cn/zzih/SystemMainI     | fome/XZSJ?requestParam=M | jAxODExMDgxMDExNDYwNzE                     | ODg2MDEyMzgy |                 |         | 1                                         |
|                                                                                                    | mage                    |                                         |                          |                                            |              | 4               | * ?     | 🔔 📻 Alisa                                 |
| 15.       ************************************                                                                                                    |                         | 1 购标单位联系人信息                             |                          |                                            |              | 环境地区            |         | 新统公告 ···································· |
| 1000000000000000000000000000000000000                                                                                                    | ) 颉 🔹 👌                 |                                         |                          |                                            | _            |                 |         |                                           |
| 1000000000000000000000000000000000000                                                                                                    | ) BMI (11)              | "联系人姓名:                                 | Alisa                    |                                            | 氣用           |                 |         |                                           |
| 1000000000000000000000000000000000000                                                                                                    | 1180.040                | *手机带拐:                                  | 15501201960              |                                            |              |                 |         |                                           |
| Image: Source Source |                         | *1512 :                                 | 北京市海道区划高数加1号             |                                            |              |                 |         |                                           |
|                                                                                                    | 和日参与                    | 电子邮稿:                                   | 2445254699@qq.com        |                                            |              |                 |         |                                           |
|                                                                                                    |                         | Nonis -                                 |                          |                                            |              |                 |         |                                           |
|                                                                                                    |                         | weat the second                         |                          |                                            |              |                 |         |                                           |
| Febbles         Example Active Active Ac         |                         | 作真:                                     |                          |                                            |              |                 |         |                                           |
|                                                                                                    |                         | ▼酒目公司注意                                 | 干餐店建地址以與收车部臺地址           | 2为量、适置标号由指标代理机构影響。<br>20本2010年2月           | 可与招标代理机构联系。  |                 |         |                                           |
| 1       1       1       1       1       1       1       1       1       1       1       1       1       1       1       1       1       1       1       1       1       1       1       1       1       1       1       1       1       1       1       1       1       1       1       1       1       1       1       1       1       1       1       1       1       1       1       1       1       1       1       1       1       1       1       1       1       1       1       1       1       1       1       1       1       1       1       1       1       1       1       1       1       1       1       1       1       1       1       1       1       1       1       1       1       1       1       1       1       1       1       1       1       1       1       1       1       1       1       1       1       1       1       1       1       1       1       1       1       1       1       1       1       1       1       1       1       1       1                                                                                                          |                         | * WED BIE                               | 當要則勾选                    | 0.62.912/07/07/13                          |              |                 |         | 👻 ecal                                    |
| Image:         Image:         Image:<                                                                                                    |                         |                                         | ) EEGON THERE            | Relificant) Relificant)                    | 预点运送场 标书费    | 9.00            | ACR.02  | -                                         |
| B       00.55<br>20101001       N116       V14       20101001       20101001       - 00       - 00       - 00       - 00       - 00       - 00       - 00       - 00       - 00       - 00       - 00       - 00       - 00       - 00       - 00       - 00       - 00       - 00       - 00       - 00       - 00       - 00       - 00       - 00       - 00       - 00       - 00       - 00       - 00       - 00       - 00       - 00       - 00       - 00       - 00       - 00       - 00       - 00       - 00       - 00       - 00       - 00       - 00       - 00       - 00       - 00       - 00       - 00       - 00       - 00       - 00       - 00       - 00       - 00       - 00       - 00       - 00       - 00       - 00       - 00       - 00       - 00       - 00       - 00       - 00       - 00       - 00       - 00       - 00       - 00       - 00       - 00       - 00       - 00       - 00       - 00       - 00       - 00       - 00       - 00       - 00       - 00       - 00       - 00       - 00       - 00       - 00       - 00       - 00       - 00       - 00       - 00       - 00       - 00       -                                                                                                    |                         | U U22794-5 288                          | WESTA THEEPI             | 999971812999 999940382999                  | 文件 (元)       | 1054            | etaples | RET.                                      |
| Attribute     Attribute       Attribute     Attribute       Attribute                                                                                                    |                         | E 20181108/1 M1fs                       | 85F4 00.00.00            | 2018/11/09 2018/11/09<br>09:00:00 17:00:00 | 500          |                 |         | 上待购标酬从文件                                  |
| 大元                                                                                                    |                         |                                         |                          |                                            |              |                 | 合计购标金额: | 1                                         |
|                                                                                                    |                         |                                         |                          |                                            |              |                 | 大写:     |                                           |
|                                                                                                    |                         |                                         |                          |                                            |              |                 |         | No. 1. Branche (Bratistical Strength 1)   |
| ● 加加小// Server 26/5 week concent/22/1/15/2 Mem M//22/1/15/2 Per C (2) #28/2 #28/2 #2 (2) #27/2 #28/2 #2 (2) #27/2 #2 (2) #27/2 #28/2 #2 (2) #27/2 #2 (2) #2 (2) #27/2 #2 (2) #2 (2) #2   | 6                       |                                         |                          |                                            |              |                 |         |                                           |
| ・          ・          ・          ・          ・          ・          ・          ・          ・          ・          ・          ・          ・          ・          ・          ・          ・          ・          ・          ・          ・          ・          ・          ・          ・          ・          ・          ・          ・          ・          ・          ・          ・          ・          ・          ・          ・          ・          ・          ・          ・          ・          ・          ・          ・          ・          ・          ・          ・          ・          ・          ・          ・          ・          ・          ・          ・          ・          ・          ・          ・          ・          ・          ・          ・          ・          ・          ・          ・          ・          ・          ・          ・          ・          ・          ・          ・          ・<                                                                                                    |                         |                                         |                          |                                            |              |                 |         |                                           |
|                                                                                                    |                         |                                         |                          |                                            |              |                 |         | hol                                       |
| IDE         IDE         IDE <td>D d http://demio.365tra</td> <td>ade.com.cn/zzPi/SystemMainHome/XZSJ1rec</td> <td>P - C 🥥 2083888830</td> <td>○ 北京地売款買公司</td> <td>×</td> <td></td> <td></td> <td></td>                                                                                                    | D d http://demio.365tra | ade.com.cn/zzPi/SystemMainHome/XZSJ1rec | P - C 🥥 2083888830       | ○ 北京地売款買公司                                 | ×            |                 |         |                                           |
| 主点         1.0         1.0         1.0         1.0         1.0         1.0         1.0         1.0         1.0         1.0         1.0         1.0         1.0         1.0         1.0         1.0         1.0         1.0         1.0         1.0         1.0         1.0         1.0         1.0         1.0         1.0         1.0         1.0         1.0         1.0         1.0         1.0         1.0         1.0         1.0         1.0         1.0         1.0         1.0         1.0         1.0         1.0         1.0         1.0         1.0         1.0         1.0         1.0         1.0         1.0         1.0         1.0         1.0         1.0         1.0         1.0         1.0         1.0         1.0         1.0         1.0         1.0         1.0         1.0         1.0         1.0         1.0         1.0         1.0         1.0         1.0         1.0         1.0         1.0         1.0         1.0         1.0         1.0         1.0         1.0         1.0         1.0         1.0         1.0         1.0         1.0         1.0         1.0         1.0         1.0         1.0         1.0         1.0         1.0         1.0         1.0 <td>Lange</td> <td></td> <td></td> <td></td> <td></td> <td></td> <td>2 2</td> <td>Alisa</td>                                                                                                    | Lange                   |                                         |                          |                                            |              |                 | 2 2     | Alisa                                     |
|                                                                                                    | 2841                    |                                         |                          |                                            |              | 54642           |         | AND A                                     |
| R的工作合                                                                                                    | - 50                    | 王同《秋季书的项目》●与项目评慎                        |                          |                                            |              |                 |         | n                                         |
| 11時4点<br>現日か<br>現日か                                                                                                    | BBIRth >                | 参与项目详结                                  |                          |                                            |              |                 |         |                                           |
|                                                                                                    | 1180.0                  | 购标信息                                    |                          |                                            |              |                 |         |                                           |
| 新設理位案件: 北京総理教育公司     野的男校信息     「我的男校信息     「」     「     「     「     「     「     「     「     」     「     」     「     」     「     」     」     」     」     」     」     」     」     」                                                                                                    | Interio Interio         | 186项目编号:                                | 0733-180076              |                                            | 招标项目名称:      | test12111422101 |         |                                           |
|                                                                                                    |                         | 995年位38年:                               | 北京航亮教育公司                 |                                            |              |                 |         |                                           |
|                                                                                                    |                         | 我的购标信息                                  |                          |                                            |              |                 |         | A (0)                                     |
|                                                                                                    |                         |                                         |                          |                                            |              |                 |         |                                           |

招标代理公司确认后,点击去结算。

包装外的号

全选 包业务编号

我的标书下载记录

标段(包)名称

101台

版本

标段(包)名称 版本

状态

RAER

招标文件

下载时间

招标文件附件

下载人

操作

下载文件名

**∧ 6**(E)

| -)(-) <b>(2</b> http://demo | 365trade | com.cn/zzlh/System | MainHome/WCYD30 |             | <u>م</u> عد 🕲 | 196元86百公司 ) | 1       |                    |              |         |
|-----------------------------|----------|--------------------|-----------------|-------------|---------------|-------------|---------|--------------------|--------------|---------|
| image .                     |          |                    |                 |             |               |             |         | Handan Andra       | RIND BURELOW | Alisa 💙 |
| <u>ه</u> د (6)              |          | 主用 / 和中与           | inell ( eveend  | i.          |               |             |         |                    |              | + 200   |
| 68100                       |          | e-540              | 1923            |             |               |             |         |                    |              |         |
| 11004000                    |          | 影響等信               | 18              |             |               |             |         |                    |              |         |
|                             |          |                    | 196301949:      | 0733-180074 |               |             | 的标项目名称: | CITIC test no1proj |              |         |
|                             |          |                    | 购标单位名称:         | 北京航克教育公司    |               |             |         |                    |              |         |
|                             |          | I FREISR           | 标信息             |             |               |             |         |                    |              | 5835 ~  |
|                             |          | + 1023             | 0866s -4245     | -           |               |             |         |                    |              |         |
|                             |          | 2 全路               | 0x88449         | 柳辺(加)25株    | 版本            | 805         | 指标文件    | 招标文件制件             | 1911         |         |
|                             |          | <b>1</b>           | 0733-160074/1   | 第1位         | 1             | 购后中调        |         | Serve              | ₩ ±45.00     |         |
|                             |          | 1                  | 0733-180074/2   | M265        | 3             | 购标中请        |         |                    | W ENTE       |         |
|                             |          | 1 888989           | 市下载记录           |             |               |             |         |                    |              | 515 ~   |
|                             |          | 03382556           | 19              | 标段(包)名称     | 版本            | Rd2         | FAIRIN  | FBLA               | 下版文件书        | 5       |
|                             |          |                    |                 |             |               |             |         |                    |              |         |

点击结算,结算页面中,提交支付费用,支付成功后可查看支付情况。

| 🗧 🕣 👩 http://dem | o.365trade.c | :om.cn/zzlb/ | SystemMainNor                  | ne/XZSIIrec P + 6                                                     | 教育公司                           | 北京始売款買公司 ×                                          |                      |         |           |            |            | 0 ú                     |
|------------------|--------------|--------------|--------------------------------|-----------------------------------------------------------------------|--------------------------------|-----------------------------------------------------|----------------------|---------|-----------|------------|------------|-------------------------|
| 📴 imga           |              |              |                                |                                                                       |                                |                                                     |                      |         | Fight     | ·<br>周 和白切 | ? 🌲        | Alisa 🔪                 |
| <u>ه ام</u>      |              | 1011-0-1     | 1 1003004                      |                                                                       |                                |                                                     |                      |         |           |            |            |                         |
| BRITTE           |              |              | CITIC test no                  | ofproj 项目                                                             |                                |                                                     |                      |         |           |            |            |                         |
| Italitate        |              | (            | 口全进口和制                         | 2016年11月15日                                                           |                                |                                                     | 网络花红直接               | 可以在线下数据 | 制成文件      |            |            | <ul> <li>€46</li> </ul> |
| () <b>466</b> 5  |              | ~            | 假用关则                           | 口中中的现在                                                                |                                | 下单时间                                                | et to                | 金田(元)   | 平台服务<br>费 | 小计(元)      | 支持的付款方式    | 1941                    |
|                  |              |              | 648/B                          | RARGERSSCITIC test notproj                                            | 998161                         | 2018/12/11 10:58:12                                 |                      | 1000    | -         | 1000.00    | 线上支付 現金 电C | 809                     |
|                  |              | <b>*</b> 2   | 15-15世纪                        | 将例例可见为CITIC test no tproj                                             | 3962183                        | 2018/12/11 10:58:12                                 |                      | 1000    | -         | 1000.00    | 线上支付现金电汇   | 899                     |
|                  |              | 9 8 F        | 841:包約月費<br>R金成地に只能<br>F台服券費一位 | 全部中時4月、四時代調整外長、<br>全行時4時時間、子記約月月5<br>4月秋、時不過5、<br>日期時点(10日1日月公月公日2011 | 都高層由超移代<br>時間開支付,且<br>年第16号)、为 | 理》105开展,CA、平台服务费等由中F<br>开具电子发展。<br>企业开具发展需要操作社会信用代码 | 現合交易平台<br>直向) 10円号   | 开稿。     | 18:       |            |            |                         |
|                  |              |              |                                | *社会信用代码/段号:                                                           | 저                              |                                                     | (192) - 183<br>(192) | ×       | 1         |            |            |                         |
|                  |              |              |                                |                                                                       | □総需要发票                         |                                                     |                      |         | -         |            |            |                         |
|                  |              |              |                                | 都害地址:                                                                 | 北部市場協会                         | 王刘奕瑛加1号 Alisa 15501201960                           |                      |         | *         |            | 田田/取消      |                         |

| imp        | R |                             |      |                                                             |                        |                        |               | Randa (1997)      | ?<br>BÅ MID | A NARCON                                          | $\overline{\mathbf{O}}$ | Alisa |
|------------|---|-----------------------------|------|-------------------------------------------------------------|------------------------|------------------------|---------------|-------------------|-------------|---------------------------------------------------|-------------------------|-------|
| ) ta       | > | 項目参与《我的費用支付                 |      |                                                             |                        |                        |               |                   |             |                                                   |                         |       |
| ) BHITH    | > | 我的農用支付列票                    |      |                                                             |                        |                        | 项目名称:         | 兴健学               |             | 全部                                                | •                       | 20    |
| ) 11,00033 | > |                             |      |                                                             |                        |                        |               |                   |             |                                                   |                         |       |
| ) #8###    | > | 以中日                         | 费用名称 | 费用内容描述                                                      | 支付截止时间                 | 支付完成时间                 | 双原            | 邮告地址              | 875         | 金銀(元)                                             | 操作                      |       |
|            |   | 201812111103344148848940482 | 标书费用 | 解剖解剖剤がないていていた。<br>解剖解剖剤がないていていた。<br>解剖解剖剤がないていていたのですの含分解注意。 | 2018/12/13<br>17:00:00 | 2018/12/11<br>11:04:10 | 不調<br>要发<br>原 | 北京市南沿区划<br>流进101号 | 支付成<br>功    | 研书<br>萘2000.0 部<br>寄费.0 面纸<br>押金.0 总金<br>靳2000.00 |                         |       |
|            |   | 201811211547159304551197595 | 标书费用 | 网络斯克克克力111台加速145                                            | 2018/11/06<br>17:00:00 | 2010/11/21<br>15:47:40 | 不調<br>要发<br>篇 | 北东市南运区划<br>波路201号 | 支付成<br>功    | 标书<br>胜1000部<br>寄费9 面纸<br>押全0总金<br>版10000         |                         |       |

确认支付成功信息

# 五、标书下载

#### 主页中在我参与的项目中,黄色区域下载标书。

| () 15    | ,  | 您好 , Alisa<br>您有 <u>47</u> 个侍处理任务                                         |                         | 我参与项目的状态 | 5         |      | 我想<br>本月3 | 与项目的<br>16项目 | 月历  |         |          |          |          |
|----------|----|---------------------------------------------------------------------------|-------------------------|----------|-----------|------|-----------|--------------|-----|---------|----------|----------|----------|
|          | *  | 【test线下开标在线路标】 斯斯(昭标)南坡通过                                                 | Ø2018/11/09             |          |           |      | H.S.      | 6 星和一        | 星和二 | 星和三     | 星利四<br>1 | 量期五<br>2 | 星期六<br>3 |
| () HANGE | •  | 【第武西安电子工厂项目全流程】和标识标准                                                      | ©2018/11/05             | +<br>    | 41 和約項目数量 | 0    |           |              |     |         | 20       |          | 10       |
| © #885   | \$ | 核通过                                                                       | 11:24:23                |          |           |      | 4         | 5            | 6   | 7       | 8        | 9        | 10       |
|          |    | [fhgfgh] 项目邀请供应商通知                                                        | ©2018/11/05<br>09:15:17 | 用的带着状态所计 |           |      |           | 40           | 10  | URL COM |          |          | 17       |
|          |    | 【除此项目—云桌面系统及交换机设备采购<br>【二次公告】】 购标(招标)审核通过                                 | @2018/11/01<br>14:53:02 | 15       |           |      | 'n        | 12           | 13  | 14      | 15       | 10       | 17       |
|          |    | 【游试项目—云虞面系统及交换机设备采购<br>【二次公告】】 购标(招标)审核通过                                 | ©2018/11/01<br>14:53:02 | 5        |           |      | 18        | 19           | 20  | 21      | 22       | 23       | 24       |
|          |    | 【房式四安电梯采购、运输、安装】购后(旧后)<br>审核通过                                            | ©2018/10/29<br>15:23:35 | 构行曲谱     | 投标应量      | 异某结束 | 25        | 26           | 27  | 28      | 29       | 30       |          |
|          |    | <b>住在500項目</b><br>1000 1845年7月6日15日6 18月7日<br>1965月1日 2018/11/13 00 00 00 | <u>효합변송</u><br>(() Fel  | 招标公告     |           | 20   | Re X      | 统公告          |     |         |          |          | ANDS.    |
|          |    |                                                                           |                         |          |           |      |           |              |     |         |          |          |          |

#### ★点击黄色地方可进行下载标书

| <u>ه او ا</u> | > | 王氏(此本与此识旧),中与项目详细 |                                                            |        |              |                                 |         |        | <ul> <li>► SER</li> </ul>                                                                                                    |
|---------------|---|-------------------|------------------------------------------------------------|--------|--------------|---------------------------------|---------|--------|----------------------------------------------------------------------------------------------------|
| B0100         | • | 参与项目详细            |                                                            |        |              |                                 |         |        |                                                                                                    |
| (i) 11860.00  | > | 胸标信息              |                                                            |        |              |                                 |         |        |                                                                                                    |
| () #195       | > | 招标项目编号: 0         | 535-20181108                                               |        |              | 招标项目名称: testig                  | 下开标在线购标 |        |                                                                                                    |
|               |   |                   | <ul> <li>(他) 2時</li> <li>(他) 2時</li> <li>(他) 2時</li> </ul> | 1<br>1 | 865<br>5-578 | 招标文件<br>「Facesana<br>「Facesana」 | 記錄文作制件  | lifett | <ul> <li>€38</li> <li></li></ul> <li> <li> <li> <li> <li> <li> <li> <li> <li> <li> <li> <li> <li> <li> <li> <li> <li> <li> <li> <li> <li> <li> <li> <li> <li> <li> <li> <li> <li> <li> <li> <li> <li> <li> <ul> <li></li></ul> <li> <li> <li> <ul> <li></li></ul> <li> <ul> <li></li></ul> <li> <ul> <li></li></ul> <li> <ul> <li></li></ul> <li> <li> <ul> <li></li></ul> <li> <ul> <li></li></ul> <li> <ul> <li></li></ul> <li> <ul> <li></li></ul> <li> <ul> <li></li></ul> <li> <ul> <li></li></ul> <li> <li> <ul> <li></li></ul> <ul> <li></li></ul> <ul> <li></li></ul> <ul> <li></li></ul> <ul> <li></li></ul> <ul> <li></li></ul> <ul> <li></li></ul> <ul> <li></li></ul> <ul> <li></li></ul> <ul> <li></li></ul> <ul> <li></li></ul> <ul> <li></li></ul> <li> <li> <ul> <li></li></ul> <li> <ul> <li></li></ul> <ul> <li></li></ul> <li> <li> <ul> <li></li></ul> <li> <ul> <li></li></ul> <li> <ul> <li></li></ul> <ul> <li></li></ul> <li> <li> <ul> <li></li></ul> <li> <ul> <li>&lt;</li></ul></li></li></li></li></li></li></li></li></li></li></li></li></li></li></li></li></li></li></li></li></li></li></li></li></li></li></li></li></li></li></li></li></li></li></li></li></li></li></li></li></li></li></li></li></li></li></li></li></li></li></li></li></li></li></li></li></li></li></li> |
|               | C | <u>199799</u> 8   | 段(包)名称                                                     | 564    | mrs          | 问题才                             | FELA    | 下程文件名  |                                                                                                    |

## 六、缴纳保证金

下载标书页面点击【缴纳保证金】→点击【下一步】供应商获取虚拟账号后,需以"电汇"方式向保证金虚拟账户内汇入投标保证金。

|                                                                                                    | stress on troll of second for                                                                                                    | ainHome/WCYDX9                                                                                                    | P - C                                                                                                    | a) 🥵 a                                                                  | 市政市政部公司                                 | ~          |                                  |                                                                                                    |                             |                  |               |       |            |
|----------------------------------------------------------------------------------------------------|----------------------------------------------------------------------------------------------------|----------------------------------------------------------------------------------------------------|----------------------------------------------------------------------------------------------------|-------------------------------------------------------------------------|-----------------------------------------|------------|----------------------------------|----------------------------------------------------------------------------------------------------|-----------------------------|------------------|---------------|-------|------------|
| Den http://demo.365trade.                                                                                                    | neoment zziry systeminie                                                                                                    |                                                                                                    | a solution of the                                                                                                    |                                                                         | and a second by -a                      | 21         |                                  |                                                                                                    |                             |                  |               |       | 1          |
| ata                                                                                                    |                                                                                                    |                                                                                                    |                                                                                                    |                                                                         |                                         |            |                                  | Ś                                                                                                    | -                           | ?                |               | 6     | Alis       |
|                                                                                                    |                                                                                                    |                                                                                                    |                                                                                                    |                                                                         |                                         |            |                                  | The second                                                                                                    | REVIE                       | 80               | MACH          |       |            |
| 10 ×                                                                                                    | 正式:此中小的项目                                                                                                    | *******                                                                                                    |                                                                                                    |                                                                         |                                         |            |                                  |                                                                                                    |                             |                  |               |       | +          |
| BALAN >                                                                                                    | 参与项目详结                                                                                                    |                                                                                                    |                                                                                                    |                                                                         |                                         |            |                                  |                                                                                                    |                             |                  |               |       |            |
|                                                                                                    | 购标信息                                                                                                    |                                                                                                    |                                                                                                    |                                                                         |                                         |            |                                  |                                                                                                    |                             |                  |               |       |            |
| annos 🗸                                                                                                    |                                                                                                    | DURING .                                                                                                    | 0635,18120159                                                                                                    |                                                                         |                                         | 00000      | R. COVERNM                       |                                                                                                    |                             |                  |               |       |            |
| RE#15 >                                                                                                    |                                                                                                    | 期后单位实际:                                                                                                    | 北京城高齢育公司                                                                                                    |                                                                         |                                         | Interest a | HP. CHICADADA                    |                                                                                                    |                             |                  |               |       |            |
|                                                                                                    | L secondario                                                                                                    | -                                                                                                    |                                                                                                    |                                                                         |                                         |            |                                  |                                                                                                    |                             |                  |               |       |            |
|                                                                                                    | 39603399997466                                                                                                    | ~~                                                                                                    |                                                                                                    |                                                                         |                                         |            |                                  |                                                                                                    |                             |                  |               |       | ~0         |
|                                                                                                    | + 购买其他标志                                                                                                    | 影的保证金                                                                                                    | 做纳干台服务费                                                                                                    |                                                                         |                                         |            |                                  |                                                                                                    |                             |                  |               |       |            |
|                                                                                                    | <u>⊡≙a</u> (e                                                                                                    | 山海榆号                                                                                                    | 标段(包)名称                                                                                                    | 版本                                                                      | 状态                                      | 招募文        | 作差                               | 际文件附件                                                                                                    |                             | 操作               |               |       |            |
|                                                                                                    | 06                                                                                                    | 535-18120159/1                                                                                                    | 第1包                                                                                                    | 1                                                                       | 标书下载                                    | TSE        | ORDE                             |                                                                                                    |                             |                  |               |       |            |
|                                                                                                    |                                                                                                    |                                                                                                    |                                                                                                    |                                                                         |                                         | TSU        | に版                               |                                                                                                    |                             |                  |               |       |            |
|                                                                                                    | 我的标书下                                                                                                    | 载记录                                                                                                    |                                                                                                    |                                                                         |                                         |            |                                  |                                                                                                    |                             |                  |               |       | <b>^</b> 8 |
|                                                                                                    | ford-464053                                                                                                    |                                                                                                    | 新四(h)名称                                                                                                    | K*                                                                      | RO4D                                    | T          | Eastal                           | 781                                                                                                    |                             |                  | TROAS         |       |            |
|                                                                                                    |                                                                                                    |                                                                                                    | 0.0                                                                                                    | -                                                                       |                                         |            |                                  |                                                                                                    |                             |                  |               | ł     | 0          |
| ) 🧭 http://demo.365trade.                                                                                                    | .com.cn/zzlb/5ystemMa                                                                                                    | intione/WC1D99                                                                                                    | P - 6 夏北市地市公司                                                                                                    | n Øs                                                                    | 原始完整算公司                                 | ×          |                                  | -                                                                                                    | 405                         | 2                |               |       | G          |
| ) 🧭 http://demo.365trade.<br>Ngt                                                                                                    | ocom.on/zzB//SystemMa                                                                                                    | intions/WCYD97                                                                                                    | P - 6 愛北市総元総第公                                                                                                    | R 🧭 A                                                                   | (京城完秋菁公司)                               | ×          | _                                |                                                                                                    |                             | <b>?</b><br>#0   | A<br>BROR     | 6     | G          |
| ) () http://demo.365trade.<br>Http:<br>1.Fl →                                                                                                    | acomuon/zzlh/SystemMa                                                                                                    | inHome/WC10X9                                                                                                    | <u>P - 5 <mark>@</mark>305788780</u> 0<br>092±                                                                                                    | n <b>2</b> 4                                                            | 2页轴完款算公司-                               | ×          | _                                | Figure 1                                                                                                    | No.CM                       | <b>?</b><br>ND   | A<br>BIROR    | 6     | Alis       |
| D Ø http://demo.365trade<br>ast<br>10 →                                                                                                    | com.ov/zdV5ystemMe                                                                                                    | inHome/WCYD09                                                                                                    | P - 6 の 1.5% (1.5%)(1.5%)(1.5\%)(1.5\%) | n (3 a                                                                  | 波迪思新算公司                                 | ×          |                                  | E and a                                                                                                    |                             | <b>?</b><br>NO   | <b>K</b> HCON | 6     | Alin       |
| j∂http://denno.365trade<br>ng=<br>151 →<br>BitNIACa →                                                                                                    | econe.cov/szdbySystemMa                                                                                                    | йнНоте/WC1D30                                                                                                    | <u> ク・ 5 ( ) また地元和</u> 第51<br>09日本                                                                                                    | T 34                                                                    | 地地震能調公司                                 | ×          |                                  | Finese<br>Finese                                                                                                    | isi<br>Retti                | <b>?</b><br>NO   | <b>K</b> RCN  | 6     | Alis       |
| Depu/demo365rade<br>NP<br>1.Q ><br>BRUTAD ><br>H#U.Q >                                                                                                    | accent on 1220/55ystemMa                                                                                                    | inHome/WCYD09                                                                                                    | ρ - 5 <b>() 2.5% කි.8</b><br>092±                                                                                                    | n (34                                                                   | 波維完新育公司                                 | ×          |                                  | E antes                                                                                                    | Retta                       | <b>?</b><br>#0   | A SHOCK       | 6     | Alis       |
| ar<br>ar<br>BRIA::<br>BRIA::<br>BRIA::<br>Alle::<br>Alle::                                                                                                    |                                                                                                    | intone/WC1009                                                                                                    | P - C のおおまます。<br>の形式会<br>0635-18120164                                                                                                    | a (34                                                                   | 地震                                      | ×          | Gedfian -                        | E Granden - Constanting - Constanting - Cons                                                                                                    | Retail                      | <b>?</b><br>NR   | <b>K</b> RC20 | 6     | Alis       |
| Ing. (demo.365trade.<br>19<br>19<br>19<br>19<br>19<br>19<br>19<br>19<br>19<br>19                                                                                                    | com.ov/zdh/SystemMa<br>ER : Ra-poses<br>ER : Ra-poses<br>ER : Ra-poses<br>ER : Ra-poses                                                                                                    | මාසංක (WCTDD)<br>( නිසිකක / කිර<br>(රැක<br>කිසික ලේ )                                                                                                    | P - C の現地市総省公<br>の原注金<br>0635-18120164                                                                                                    | R Ø 4                                                                   | 地理                                      | ×          | 6648x# :                         | 民间之间<br>日间之间                                                                                                    | RetDik                      | <b>?</b><br>810) | Ref.CR        | 6     | Alis       |
| Deputition of the second second seco | xxxxxxxxxxxxxxxxxxxxxxxxxxxxxxxxxxxxxx                                                                                                    | ainterne/WCYD02<br>(* 1856218 - 185<br>(788<br>(788)<br>(788)<br>(788 | P - C の現地開始育会<br>の保证者<br>0635-18120164<br>研想的理味会報知識地方不正                                                                                                    | 5                                                                       | . 版版合称和对面的                              | ×          | 663824                           | 日 (明治2)<br>10 (明治2)<br>10 ()<br>10 (明治2)<br>10 ()<br>10 ()<br>10 ()<br>10 () | REIDA                       | ?<br>ND          |               |       | Alls       |
| Deput/demo-365trade.<br>IR →<br>BRITAD →<br>HBUR →<br>RIBAS →                                                                                                    | 2000.01/20/5ystemMe<br>2011 12:00<br>2012 2013<br>2013 2013<br>2013 2013<br>2013 2013<br>2013 2013                                                                                                    | ainterneyWC1009<br>() 約568年 ) 約5<br>()<br>()<br>()<br>()<br>()<br>()<br>()<br>()<br>()<br>()<br>()<br>()<br>()                                                                                                    | P - C の現地開始育会<br>の保证者<br>0635-18120164<br>磁性会際(元<br>品間会院(元)                                                                                                    | 利 () (1)<br>(1)<br>(1)<br>(1)<br>(1)<br>(1)<br>(1)<br>(1)<br>(1)<br>(1) | 5.原始完全有公司<br>- 版图台标和时间<br>- 版图台标和时间     | ×<br>      | 65382.00 · · ·                   | Engelan<br>west@E1216                                                                                                    | <b>能</b><br>用色切跳<br>用余银 (元) | <b>?</b><br>ND   | 1000 E        |       | Alis       |
| ER Intro<br>ISB<br>ISB<br>ISB<br>ISB<br>ISB<br>ISB<br>ISB<br>ISB<br>ISB<br>ISB                                                                                                    | 1000000(20)/SystemMa<br>1001 (100-100)/SystemMa<br>1001 (100-100)/SystemMa<br>1001 (100-100)/SystemMa<br>1001 (100-100)/SystemMa<br>1001 (100-100)/SystemMa<br>10000 (100-100)/SystemMa<br>10000 (100-100)/SystemMa | aintenez/WC/COS<br>/ Intenez/WC/COS<br>COS<br>COS<br>COS<br>COS<br>COS<br>COS<br>COS                                                                                                    | <ul> <li>♪ - C 図 記様は天和賞会社</li> <li>○保正法</li> <li>○G5-18120164</li> <li>○G15-18120164</li> <li>○G15-18120164</li> <li>○G15-18120164</li> </ul>                                                                                                    | 型<br>                                                                   | (表現完成第公司) (表現完成年代) (表現完成年代) (表) (元) (0) | ×<br>      | 回动运送水标:<br>保证金账号<br>621201162657 | Ermpion<br>Ermpion<br>mett@2118                                                                                                    | 第四回36 7月秋秋(元) 00            | <b>?</b><br>40   | また公開          | Rit E | Alis       |